## Configuración editor de facturas

## • Editor de facturas, Configuración del ticket

Una vez configurada la impresora debemos configurar el ticket, entrando en *Editor de facturas*.

Tenemos hasta 3 formatos distintos, por defecto configuraremos el Automático 1

El ticket está formado de *Cabecera, cuerpo y pie*.

| Automatico 1 Auton       |                                                                                                    | Aosplar                   |
|--------------------------|----------------------------------------------------------------------------------------------------|---------------------------|
| Cabecera                 |                                                                                                    | inprosona 💦               |
| Nombre del restaurante   | GRANDE+Negrila -                                                                                                    | TERMICA                   |
| Datos tiscales del local | Normal                                                                                                    | Copies                    |
|                          | and the second second se | Logotipo ND               |
|                          | Mesa Mesa Contract                                                                                                    | Lineas Iniciales 0        |
|                          | Hora Barrell Control                                                                                                    | Lineas Finales 0          |
|                          |                                                                                                    | Margen Derecht: 0         |
| Cuerpo                   |                                                                                                    |                           |
| Detallar Pr. Unidad      | Nephi 🖬                                                                                                    | Textos 🚺 Ull Fact         |
| Pie                      |                                                                                                    | Impuesta IVA              |
| Gracias por su visita    | Normal -                                                                                                    | III HO Despace            |
|                          |                                                                                                    | Propria la <mark>O</mark> |
|                          |                                                                                                    | brautie ert Tette 🛄       |
|                          | Total Neural a                                                                                                    |                           |

Rellenamos los campos de *Cabecera*, con el nombre del restaurante y debajo introducimos los datos fiscales de la empresa.

El *cuerpo* viene ya predefinido, sus datos los genera SIRTPV.

El texto del *pie del ticket* habitualmente suele ser "Gracias por su visita".

Al final de cada campo, nos da la opción de cambiar el tamaño y grosor del texto.

En la zona de la cabecera tenemos la opción de que no aparezca la *mesa* o que no aparezca la *hora* en el ticket.

Arriba a la derecha, seleccionamos la impresora que hemos configurado previamente.

## Copias del formato: de 1 a 3

*Logotipo*: el logotipo se configura en la impresora, si lo tenemos configurado solo tendremos que pulsar "SI".

*Textos*: Esta opción nos permite cambiar los textos de los campos del ticket, tales como "Nº de factura" cambiarlo por "factura simplificada" si se desea. Y así con todos los demás campos.

|          |                     |                                                                                                    |   | Acep       |
|----------|---------------------|----------------------------------------------------------------------------------------------------|---|------------|
| E        | acturas Textos      |                                                                                                    |   | 0          |
| ecera    | -                   | e de la composition de la composition de la composition de la composition de la composition de la composition d |   |            |
|          | La                  | bel19                                                                                                    |   |            |
|          | B.Factura.          |                                                                                                    |   |            |
|          | Fecha               |                                                                                                    |   | Accentre   |
|          | Comensales          |                                                                                                    |   | NO NO      |
|          | Hesa                |                                                                                                    |   | is 0       |
|          | Uds Concepto        |                                                                                                    |   |            |
|          | Uda Concepto Precio |                                                                                                    |   | = <u>0</u> |
|          | Invitacion          |                                                                                                    |   | a: 0       |
|          | Descuento           |                                                                                                    |   |            |
| rpo      | Sub Total           |                                                                                                    |   |            |
| NAME OF  | Descuento           |                                                                                                    |   | A          |
| tallar P | Base                | 1                                                                                                    |   | 🦻 ບ        |
|          | Total               |                                                                                                    |   |            |
|          | Desglose Base       |                                                                                                    |   |            |
|          | Fropina             |                                                                                                    |   | _          |
|          | Pagado en Netalico  |                                                                                                    |   | -          |
|          | Pagado en Tarjeta.  |                                                                                                    |   | 100 (14    |
|          | Devolution          |                                                                                                    |   |            |
|          | Le Atendio          |                                                                                                    | 2 | 3%         |
|          | Impuestos Incluidos |                                                                                                    |   | inde en Tr |

*Impuestos*: Podemos desglosarlo y selecciona el impuesto de IVA si está en la península, podemos desglosarlo o no.

**Propina**: la propina es propia de EEUU, Chile y México, lo tildaremos si deseamos activar esta función.

*Importe en texto*: Si deseamos el importe de la factura en texto lo activaremos.

Acabamos de configurar el ticket automático 1.

Pulsamos el botón de *Aceptar* para salir de esta pantalla.